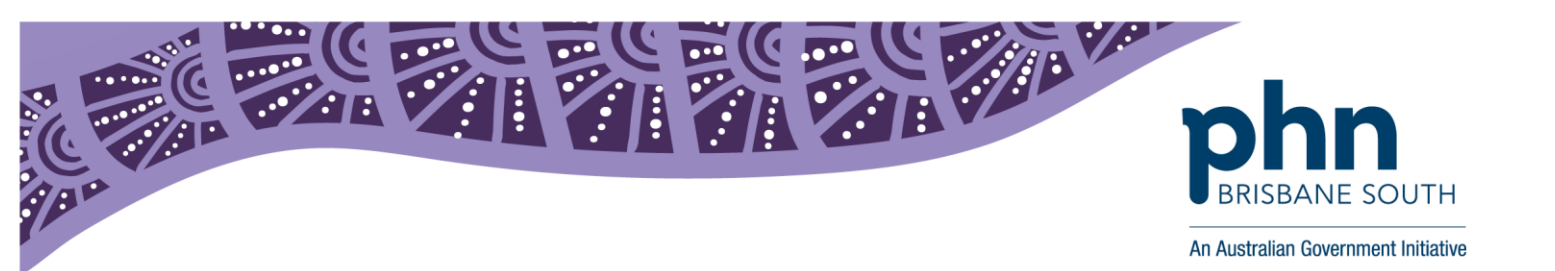

# **Medical Director:**

# Viewing Medicare Documents in My Health Record

In Medical Director, open patient record.

1. Click on the *My Health Record* menu heading to open their My Health Record.

| 🔊 File Patient Edit Summaries Tools Clinical 🛛   | Correspondence Assessm   | nent Resourc               | es Sidebar        | MyHealthReco               | rd Window         | Help                   |
|--------------------------------------------------|--------------------------|----------------------------|-------------------|----------------------------|-------------------|------------------------|
| 💠 🗕   R. 🤜 🗭 🛍   🥙 🌩 🍺 🍂 🖱 🌾                     | 🕼 🚱 🞯 🕼 🖓                | ) 🛸 😰                      | i 🗁               | J 🕕 🔜                      |                   | Go MDRe                |
| Mr Caleb Derrington (85yrs 11mths)               | 33 Gender: Male          | Occupation:                | Retired railway ( | worker                     |                   | 0m 24s 📕               |
| 4 Old Tenterfield Rd. Paddys Flat. Nsw 2469      | Ph: 04555555555 (mobile) | Record No:                 |                   | ATSI: Neith                | er Aboriginal nor | Torres Strait Islander |
| Allergies & PENICILLINS<br>Adverse<br>Reactions: | 0                        | Pension No:<br>Smoking Hx: | Ex-smoker         | Ethnicity:<br>IHI No: 8003 | 6080 0004 5922    | 2                      |
|                                                  | 10000                    |                            |                   |                            | 54                |                        |

2. If you are using the latest version of Medical Director, select *Show Medicare Records* to view Medicare documents. If you do not see this option, continue with steps 3 & 4.

| <b>*</b>                  |                                   | My H                              | lealth Record for          | 8003 6080 0004 5922                                           |                      | - 0            | ×        |
|---------------------------|-----------------------------------|-----------------------------------|----------------------------|---------------------------------------------------------------|----------------------|----------------|----------|
| This is not a complete vi | iew of the individual's health in | formation. For more information a | about the individual's hea | Ith record or data, please consult the individual or other he | althcare professiona | ls as needed.  |          |
| This patient has an activ | ve My Health Record to which      | i you have access.                |                            |                                                               |                      | Change/Gair    | n Access |
| My Health Record View     | Prescription and Dispense \       | /iew Pathology Report View        | Diagnostic Imaging Repo    | nt View                                                       |                      |                |          |
| Show Recent Shared        | d Health Summary Show №           | fedicare Records Show Med         | licine Records   Rese      | All Filters 🕴 List is Filtered By: Document Date (In Last Y   | ear), Document       | 🔡 Show F       | Preview  |
| Document Date             | Service Date                      | 🝸 Document                        | 7 Organisation             | 🝸 Organisation Type 🝸 Author                                  | Size                 | Saved In MD    | Y        |
| 30-May-2019               | 30-May-2019                       | Medicines View                    | My Health Record           | Provision and administrati , My Health Record                 |                      |                |          |
| 30-May-2019               | 30-May-2019                       | Medicare Overview - pas           | My Health Record           | Provision and administrati , My Health Record                 | 4.                   | 9 KB Not Saved |          |
| 30-May-2019               | 30-May-2019                       | Medicare Overview - all           | My Health Record           | Provision and administrati , My Health Record                 | 6.                   | 3 KB Not Saved |          |
|                           |                                   |                                   |                            |                                                               |                      |                |          |

## 3. Open the *Document Date* filter and select the option *in the last 2 years*. Click *ok*.

|                                                                                             | My Health Record for                                        | 8003 6080 0004 5922                                            | - 🗆 ×                          |
|---------------------------------------------------------------------------------------------|-------------------------------------------------------------|----------------------------------------------------------------|--------------------------------|
| This is not a complete view of the individual's health inf                                  | ormation. For more information about the individual's healt | h record or data, please consult the individual or other healt | hcare professionals as needed. |
| This patient has an active My Health Record to which                                        | you have access.                                            |                                                                | Change/Gain Access             |
| My Health Record View Prescription and Dispense V                                           | iew Pathology Report View Diagnostic Imaging Repor          | tView                                                          |                                |
| Show Recent Shared Health Summary Show Ma                                                   | edicare Records   Show Medicine Records   Reset /           | All Filters 📙 List is Filtered By: Document Date (In Last 2 Ye | ears), Document 🗄 Show Preview |
| Document Date 👻 Service Date                                                                | Document Organisation                                       | 🕅 Organisation Type 🕅 Author                                   | Size Saved In MD               |
| Date Range                                                                                  | Medicines View My Health Record                             | Provision and administrati , My Health Record                  | 138.6 KB Not Saved             |
| (Blank)                                                                                     | Shared Health Summary NEHTA                                 | General Practice Lang, Phillip                                 | 11.6 KB Saved                  |
| Today<br>Yesterday                                                                          | Event Summary Medical Center                                | Local Government Health Walker, Terrance                       | 5.9 KB Not Saved               |
| Since Yesterday                                                                             | Shared Health Summary Medical Center                        | Local Government Health Walker, Terrance                       | 7.5 KB Not Saved               |
| In Last 2 Weeks<br>In Last Month<br>In Last 3 Months<br>In Last 6 Months<br>In Last 2 Years |                                                             |                                                                |                                |
|                                                                                             |                                                             |                                                                | Show More                      |
| Custom Dates<br>Start Date: 30/05/2019                                                      | May 2019   Caleb<br>DERRINGTON<br>START OF D                | DoB 15 Jun 1933 (85y*)   SEX Male<br>OCUMENT                   | IHI 8003 6080 0004 5922 🔨      |
| End Date: 30/05/2019                                                                        | . M. U M. D                                                 | d hu Data                                                      |                                |
|                                                                                             | ns Hy Health Record - Softe                                 | u by bale                                                      |                                |
| Caricol                                                                                     | I information in this patient's My Health Rec               | cord, previews are provided of medicines relate                | ed information in documents    |

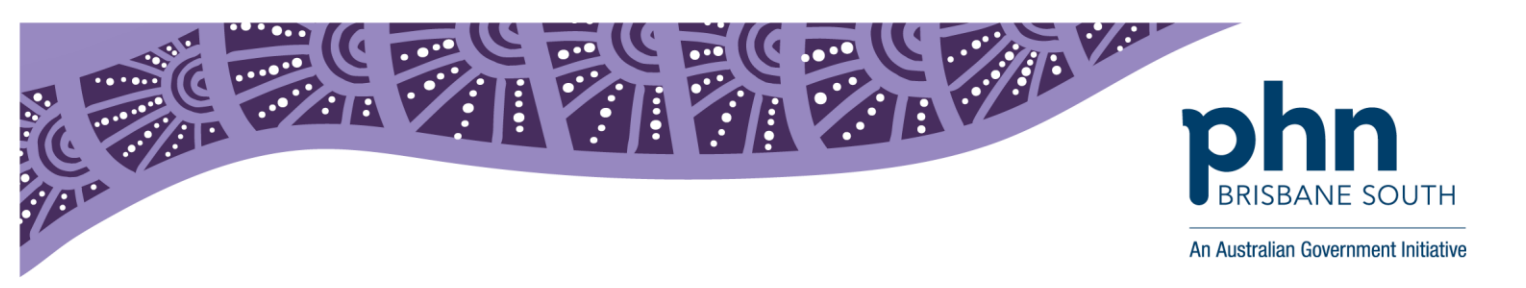

4. Open the *Document* filter and tick *Medicare/DVA Benefits report* (and any other relevant documents you would like to see). Click *ok*. This will filter the document list to show you Medicare documents in the patients My Health Record.

|                                                   | My H                                                                                                    | ealth Record for                                                                                                    | <b>8</b> 0 | 03 6080 0004 5922                                                                                          |                                                      |                                                | _ [               | ×        |
|---------------------------------------------------|----------------------------------------------------------------------------------------------------|----------------------------------------------------------------------------------------------------|------------|----------------------------------------------------------------------------------------------------|------------------------------------------------------|------------------------------------------------|-------------------|----------|
| This is not a complete view of the individual's I | nealth information. For more information at                                                                                                    | bout the individual's hea                                                                                                    | Ith recor  | d or data, please consult the                                                                              | individual or other he                               | ealthcare professio                            | onals as needed.  |          |
| This patient has an active My Health Record       | to which you have access.                                                                                                    |                                                                                                    |            |                                                                                                    |                                                      |                                                | Change/Gair       | n Access |
| My Health Record View Prescription and Dis        | pense View Pathology Report View [                                                                                                    | Diagnostic Imaging Repo                                                                                                    | rt View    |                                                                                                    |                                                      |                                                |                   |          |
| Show Recent Shared Health Summary                 | Show Medicare Records 📗 Show Medi                                                                                                    | cine Records   Reset                                                                                                    | All Filte  | rs   List is Filtered By: Docu                                                                             | iment Date (In Last 2                                | Years), Documen                                | it 🗄 Show         | Preview  |
| Document Date 🔻 🍸 Service Date                    | e 🍸 Document 🍸                                                                                                    | Organisation                                                                                                    | 7          | Organisation Type 🍸                                                                                        | Author                                               | 🝸 Size                                         | Saved In MD       | 7        |
| 30-May-2019 30-May-2019                           | Enter Search Text                                                                                                    | -                                                                                                    |            | <sup>9</sup> rovision and administrati                                                                     | , My Health Record                                   | 1 1:                                           | 38.6 KB Not Saved |          |
| 25-Feb-2019 25-Feb-2019                           |                                                                                                    |                                                                                                    |            | Seneral Practice                                                                                           | Lang, Phillip                                        |                                                | 11.6 KB Saved     |          |
| 22-Nov-2017 22-Nov-2017                           | <ul> <li>Starts With</li> </ul>                                                                                                    | C Contains                                                                                                    |            | .ocal Government Health                                                                                    | Walker, Terrance                                     |                                                | 5.9 KB Not Saved  |          |
| 22-Nov-2017 22-Nov-2017                           | Select Items to Filter By                                                                                                    |                                                                                                    |            | .ocal Government Health                                                                                    | Walker, Terrance                                     |                                                | 7.5 KB Not Saved  |          |
| O O O O O O O O O O O O O O O O O O O             | Advance Care Plan<br>Advance Care Plan<br>Discharge Surmay<br>P e Peleral<br>S Shared Health Surmay<br>S Shared Health Surmay<br>S Shared Health Surmay<br>Health Prescription<br>Australian Childhood<br>Medicare/DVA Bene<br>Plant State<br>Select All<br>S related in<br>the source accuments where n<br>is do not allow for a preview of m<br>the source accuments where n<br>is do not allow for a preview of m | ing Document ing Document nary ecord Record I Immunisation Register Reset Fi Reset Fi Reset F | Iter       | 18 15 Jun 1933 (85)<br>ENT<br>7 Date<br>reviews are provided<br>can be obtained.<br>adverse reactions info | r*)   SEX Ma<br>of medicines rel<br>rrmation, and sh | le   IHI 80<br>ated informati<br>ould be opene | tion in documents | v More   |

5. In the documents list, look for the document titled *Medicare overview - all* or *Medicare overview - past 12 months*. Double click to open document.

| <b>*</b>                  |                                  | My He                                 | alth Record for       | 8003 6080 0004 5922                                |                                 | _ □               | ×    |
|---------------------------|----------------------------------|---------------------------------------|-----------------------|----------------------------------------------------|---------------------------------|-------------------|------|
| This is not a complete vi | iew of the individual's health i | information. For more information abo | ut the individual's h | ealth record or data, please consult the individu  | al or other healthcare professi | onals as needed.  |      |
| This patient has an activ | ve My Health Record to whic      | ch you have access.                   |                       |                                                    |                                 | Change/Gain Acc   | cess |
| My Health Record View     | Prescription and Dispense        | View Pathology Report View Dia        | agnostic Imaging Re   | port View                                          |                                 |                   |      |
| Show Recent Share         | d Health Summary 🗍 Hide M        | fedicare Records   Show Medicin       | e Records   Rese      | et All Filters   List is Filtered By: Document Dat | te (In Last 2 Years), Documen   | t 🔡 Show Previ    | view |
| Document Date             | Service Date                     | 🝸 Document 🌱                          | Organisation          | 🝸 Organisation Type 🍸 Autho                        | or 🍸 Size                       | Saved In MD       | Y    |
| 30-May-2019               | 30-May-2019                      | Medicines View                        | My Health Record      | Provision and administrati , My He                 | ealth Record 1                  | 38.6 KB Not Saved |      |
| 30-May-2019               | 30-May-2019                      | Medicare Overview - all               | My Health Record      | Provision and administrati , My He                 | ealth Record                    | 6.3 KB Not Saved  |      |
| 30-May-2019               | 30-May-2019                      | Medicare Overview - past              | My Health Record      | Provision and administrati , My He                 | ealth Record                    | 4.9 KB Not Saved  |      |
| 25-Feb-2019               | 25-Feb-2019                      | Shared Health Summary                 | NEHTA                 | General Practice Lang, F                           | Phillip                         | 11.6 KB Saved     |      |
| 22-Nov-2017               | 22-Nov-2017                      | Event Summary                         | Medical Center        | Local Government Health Walker                     | r, Terrance                     | 5.9 KB Not Saved  |      |
| 22-Nov-2017               | 22-Nov-2017                      | Shared Health Summary                 | Medical Center        | Local Government Health Walker                     | r, Terrance                     | 7.5 KB Not Saved  |      |
|                           |                                  |                                       |                       |                                                    |                                 |                   |      |
| 1                         |                                  |                                       |                       |                                                    |                                 |                   |      |
| 003                       |                                  |                                       |                       |                                                    |                                 | Show Mo           | pre  |

6. This will open the *Medicare Overview* document. Any Medicare items will be listed in the *Medicare Services – MSB and DVA* section. Please note, if this is the first time the patient's My Health Record has been activated you may need to close the record and re open to trigger the Medicare data to appear.

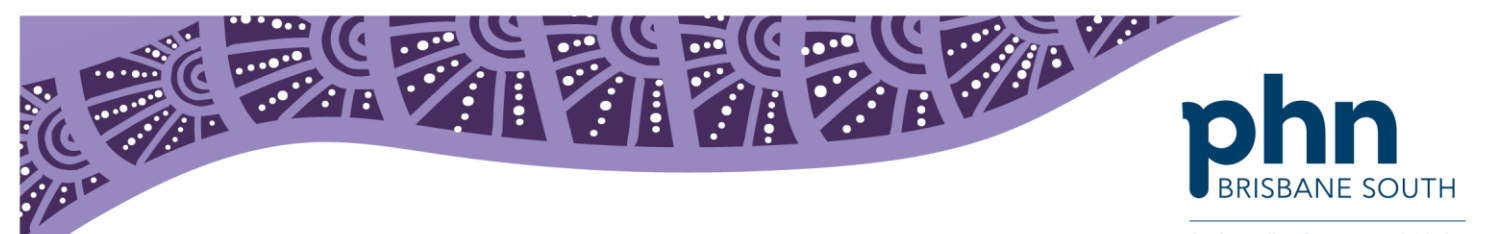

An Australian Government Initiative

# Medicare Overview - From: 01-Dec-1953 To: 31-May-2019 30 May 2019 30 May 2019 15 Jun 1933 (85y\*) SEX Male IHI 8003 6080 0004 5922

START OF DOCUMENT

Mr Caleb DERRINGTON DoB 15 Jun 1933 (85y\*)

My Health Record

### Prescription Information - PBS and RPBS

| eneric Name                                   | Brand                       | Prescribed                   | Supplied                     | Form and<br>Strength                                                                   | Quantity | Repeats | Code   |
|-----------------------------------------------|-----------------------------|------------------------------|------------------------------|----------------------------------------------------------------------------------------|----------|---------|--------|
| oversyl Plus<br>ng/1.25mg                     | Coversyl Plus<br>5mg/1.25mg | 8 Oct 2016<br>10:29:02+1000  | 8 Oct 2016<br>10:29:02+1000  | Tablet containing<br>5 mg perindopril<br>arginine-1.25 mg<br>indapamide<br>hemihydrate | 30       | 1       | 02845R |
| <u>DT IN ETS</u><br>oversyl Plus<br>ng/1.25mg | Coversyl Plus<br>5mg/1.25mg | 7 Oct 2016<br>10:27:23+1000  | 7 Oct 2016<br>10:27:23+1000  | Tablet containing<br>5 mg perindopril<br>arginine-1.25 mg<br>indapamide<br>hemihydrate | 30       | 1       | 02845R |
| <u>oversyl Plus</u><br>mg/1.25mg              | Coversyl Plus<br>5mg/1.25mg | 6 Oct 2016<br>10:24:41+1000  | 6 Oct 2016<br>10:24:41+1000  | Tablet containing<br>5 mg perindopril<br>arginine-1.25 mg<br>indapamide<br>hemihydrate | 30       | 1       | 02845R |
| OT IN ETS<br>oversyl Plus<br>mg/1.25mg        | Coversyl Plus<br>5mg/1.25mg | 11 Oct 2016<br>10:31:37+1000 | 11 Oct 2016<br>10:31:37+1000 | Tablet containing<br>5 mg perindopril<br>arginine-1.25 mg<br>indapamide<br>hemihydrate | 30       | 1       | 02845R |
| oversyl Plus<br>mg/1.25mg                     | Coversyl Plus<br>5mg/1.25mg | 10 Oct 2016<br>10:30:50+1000 | 10 Oct 2016<br>10:30:50+1000 | Tablet containing<br>5 mg perindopril<br>arginine-1.25 mg<br>indapamide<br>hemihydrate | 30       | 1       | 02845R |
| <u>OT IN ETS</u><br>oversyl Plus<br>mg/1.25mg | Coversyl Plus<br>5mg/1.25mg | 9 Oct 2016<br>10:29:52+1000  | 9 Oct 2016<br>10:29:52+1000  | Tablet containing<br>5 mg perindopril<br>arginine-1.25 mg<br>indanamide                | 30       | 1       | 02845R |

#### Australian Immunisation Register - AIR

Australian Immunisation Register - AIR

No Information Available

## Australian Organ Donor Register - AODR

Australian Organ Donor Register - AODR.

#### No Information Available

Medicare Services - MBS and DVA Items

#### Medicare Services - MBS and DVA items

No Information Available

#### ADMINISTRATIVE DETAILS

| Patient                  |                                                               | Author                    |                                                  |  |
|--------------------------|---------------------------------------------------------------|---------------------------|--------------------------------------------------|--|
| Name                     | Mr Caleb DERRINGTON                                           | Device Name               | My Health Record                                 |  |
| Sex<br>Indigenous Status | digenous Status Neither Aboriginal nor Torres Strait Islander | Clinical Document Details |                                                  |  |
|                          | origin                                                        | Document Type             | Medicare Overview                                |  |
| Date of Birth            | 15 Jun 1933 (85y)                                             | Creation Date/Time        | 30 May 2019 14:17+1000                           |  |
|                          | * Age is calculated from date of birth                        | Date/Time Attested        | Not Provided                                     |  |
| IHI                      | 8003 6080 0004 5922                                           | Document ID               | 2.25.1189322990105870585712636583179141<br>09165 |  |
|                          |                                                               | Document Set ID           | 017ed466-7f42-463f-bfae-46cdf0c83c16             |  |
|                          |                                                               | Document Version          | 1                                                |  |
|                          |                                                               | Completion Code           | Final                                            |  |